# BITRONICS BITMONICS

21.55 \*\*\*\*

# NERD<sup>2</sup> MINER

MULTIPLE SCREENS LOW POWER CONSUMPTION

EASY TO CONFIGURE

OPEN SOURCE

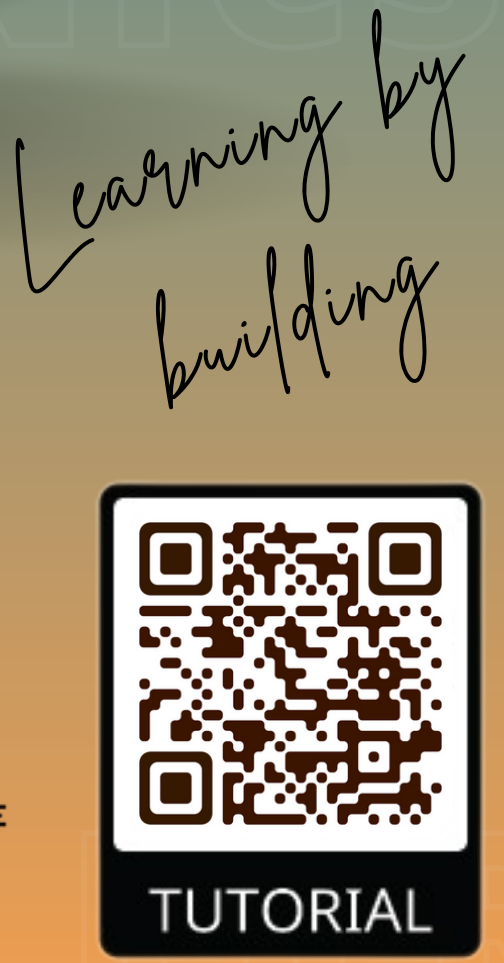

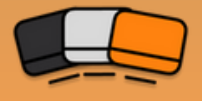

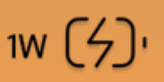

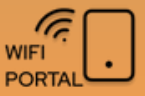

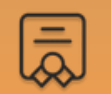

## THE **NERD**MINERv2

The NerdMinerv2 is a 1W lottery miner that you can have in your desktop.

This small microMiner is trying to reach a bitcoin block every 10minutes. Having the possibility to get 6.25Bitcoins.

The NerdMinerv2 has the iconical form factor of a Bitmain S9 and consumes only 1W, costing you only 2\$ a year to have it powered.

Today NerdMinerv2 mines at 22kHs and has several screens where you can see global minery data and current work done.

#### NERD MINER SCREEN

Standard mining data, kilohashes/s, uptime, 16bitShares, 32bitShares...

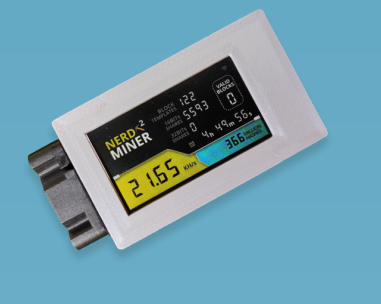

#### CLOCK MINER SCREEN

Hidden miner inside a new style clock. Display your current time and mine

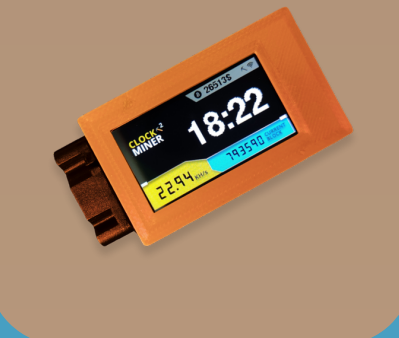

#### GLOBAL STATS SCREEN

Global minery data Network hashrate, current block heigh, bitcoin price...

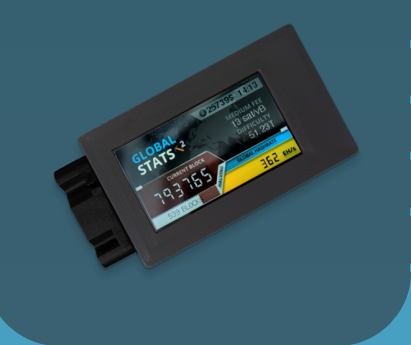

## BITRONICS

## HOW TO BUILD IT

If you got a Bitronics kit and need help to build & flash the firmware follow the full guide scaning the QR code

Required time: 20 minutes

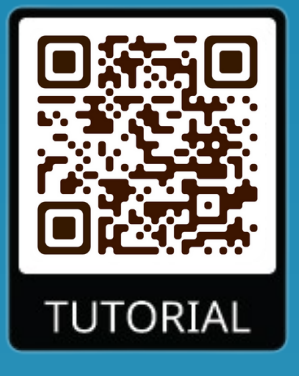

## **QUICK SETUP**

Required time: 5 minutes

1 - Power up your NerdMiner to any usb power adapter (5V /1A)

2 - On the following screen (1), use your phone to scan for Wi-Fi networks and connect to **NerdMinerAP** with password **MineYourCoins**.

3 - Once connected, the following menu will be shown (2).Click on *Configure Wifi* to setup.

- 4 Setup miner parameters:
  - *WiFi/Password:* network credentials were you want to connect to.
  - **Pool url/port:** introduce your pool settings or leave default
  - **BTC** address: BTC address where you will receive prize.
  - TimeZone: set your timezone from UTC to display correct time.

For any problem check full guide or contact Bitronics team.

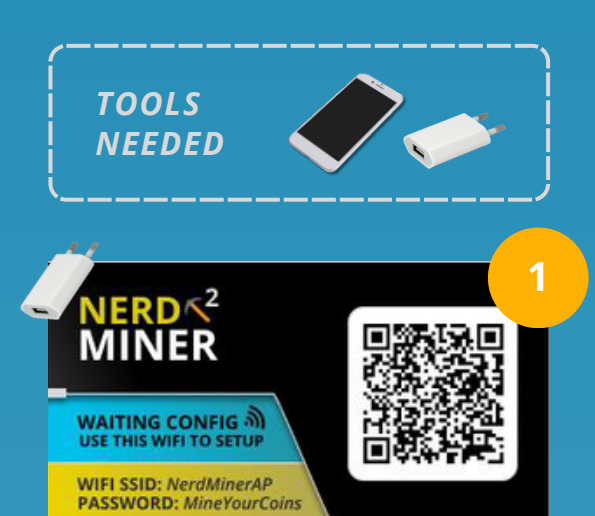

|                           | Inizia contén en Novellais |               |
|---------------------------|----------------------------|---------------|
| WiFiManager               | 192.168.4.1                |               |
| NerdMinerAP               | Casata dala Jardinara      |               |
|                           | Caseta dels Jardiners      | •             |
|                           | COMUNITATS                 | • •II         |
|                           | TP-LINK_9F4C               | <b>▲</b> .ill |
| Info                      | Livebox6-7D1F              | <b>≙</b>      |
|                           | SSID                       |               |
| Exit                      | xinyuandianzi              |               |
|                           | Password                   |               |
|                           | *****                      |               |
| Update                    | Show Password              |               |
| Not Connected to viewand  | Pool url                   |               |
| Not Connected to xinyuand | solo.ckpool.org            |               |
|                           | Pool port                  |               |
|                           | 3333                       |               |
|                           | Your BTC address           |               |
|                           | yourBtcAddress             |               |

## BITRONICS

## **ATTRIBUTES**

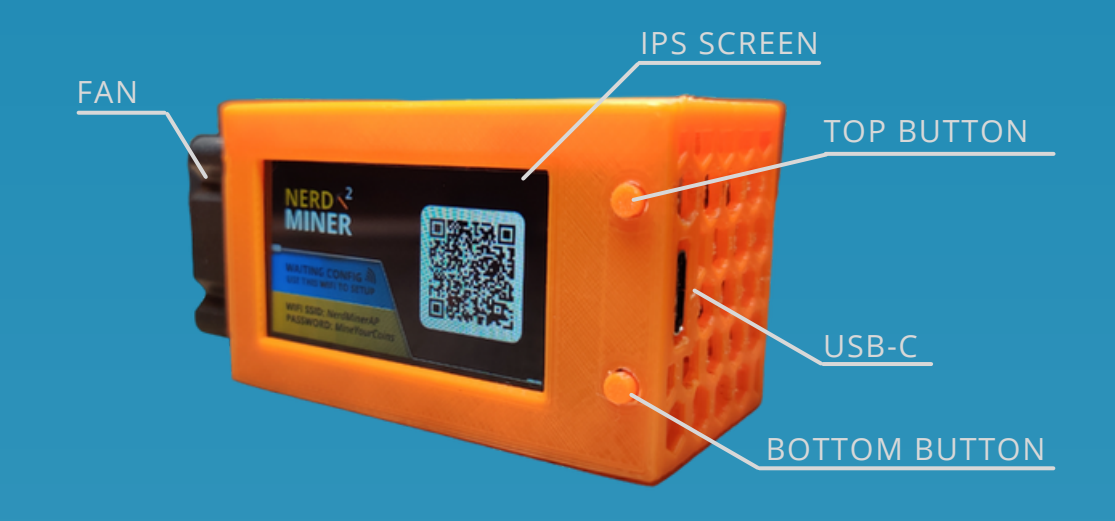

**Vcc:** 5V **Imax:** 300mA **P**: 1W **USB type**: USB-C

*Wifi:* only 2.4GHz *MCU*: ESP32-S3R8 Dual-core LX7 microprocessor *TFT*: 1.9" Full-color Display

## **FEATURES**

| POWER UP       | Use any usb adapter at 5V/1A                 |
|----------------|----------------------------------------------|
| CHANGE SCREEN  | Press the top button to move between screens |
| SUSPEND SCREEN | Press bottom button to suspend screen        |
| ROTATE SCREEN  | Double click bottom button                   |
| CONFIG MODE    | Hold top button and power up                 |
| RESET CONFIG   | Hold 5 seconds top button                    |

## **BITRONICS**

## **BUILD YOUR KIT**

Required time: 10 minutes

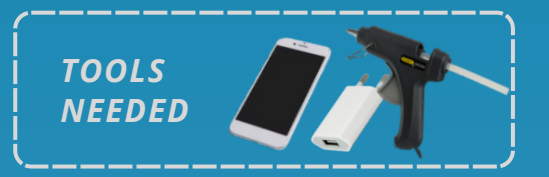

#### **KIT PARTS**

Case Backplate Buttons

#### **BUILD PROCEDURE**

## **STEP 1** Insert buttons

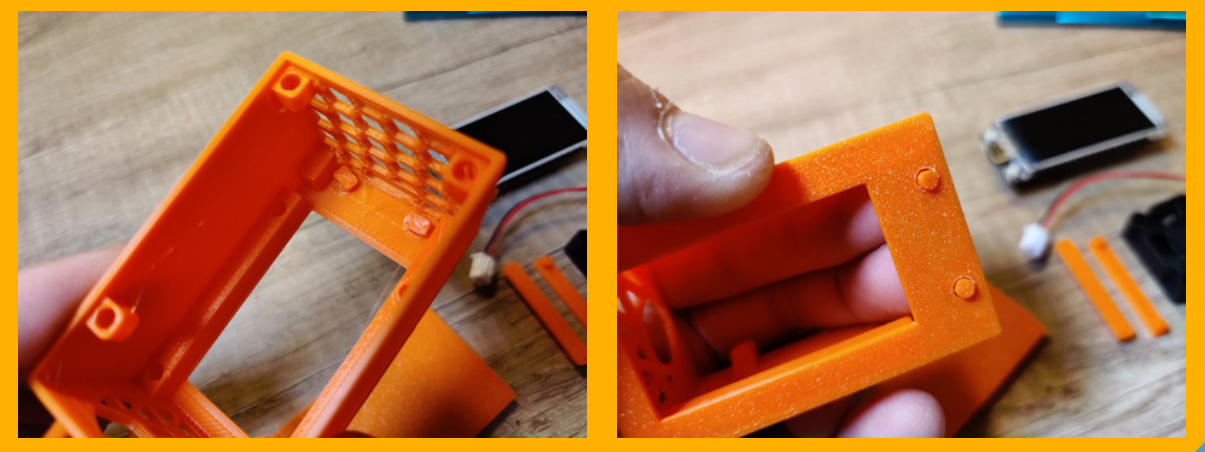

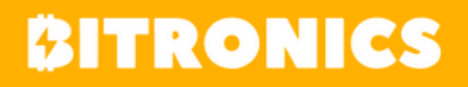

#### **STEP 2** Insert board > Verify USB position

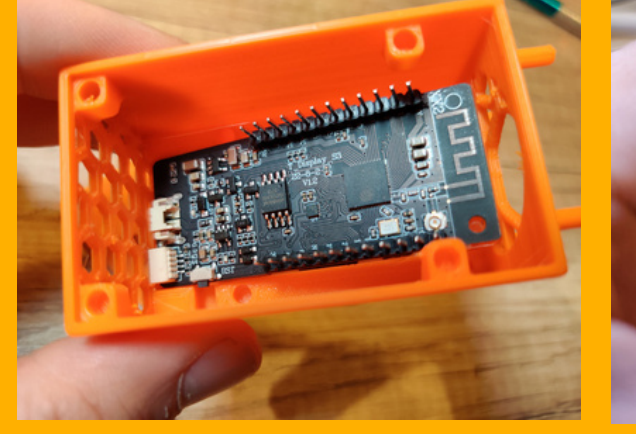

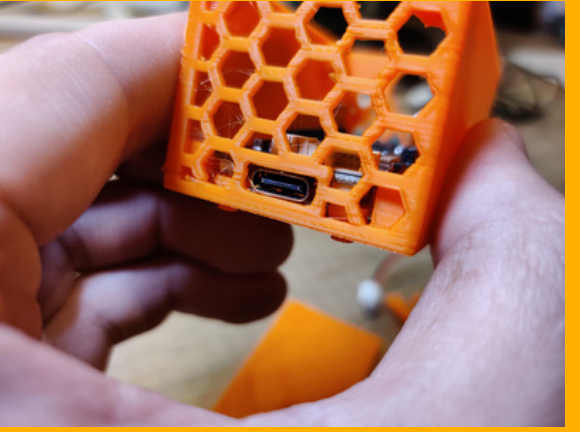

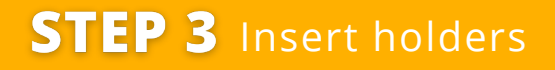

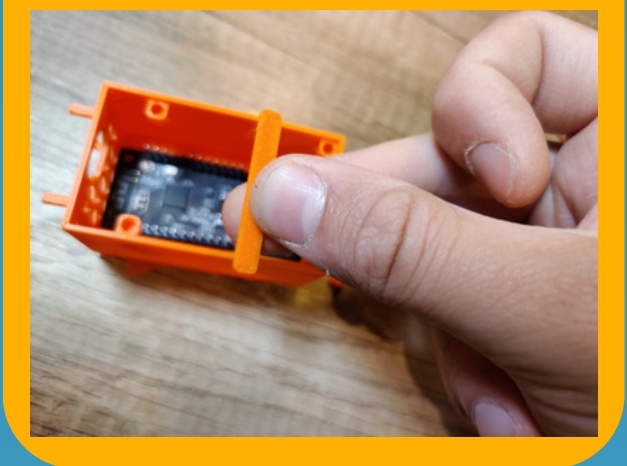

# **STEP 4** Add glue to holders

#### **STEP 4** Add the Fan > Connect to **3V** - **GND**

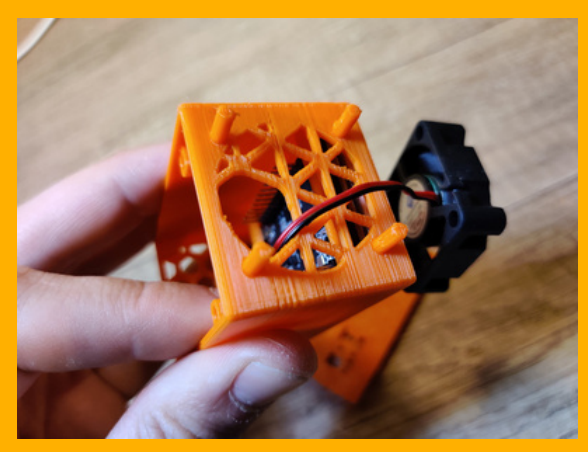

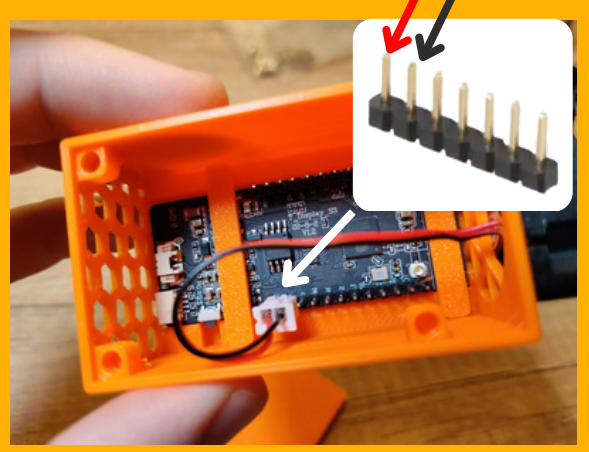

## **BITRONICS**

#### **STEP 5** Insert backplate > All ready to flash

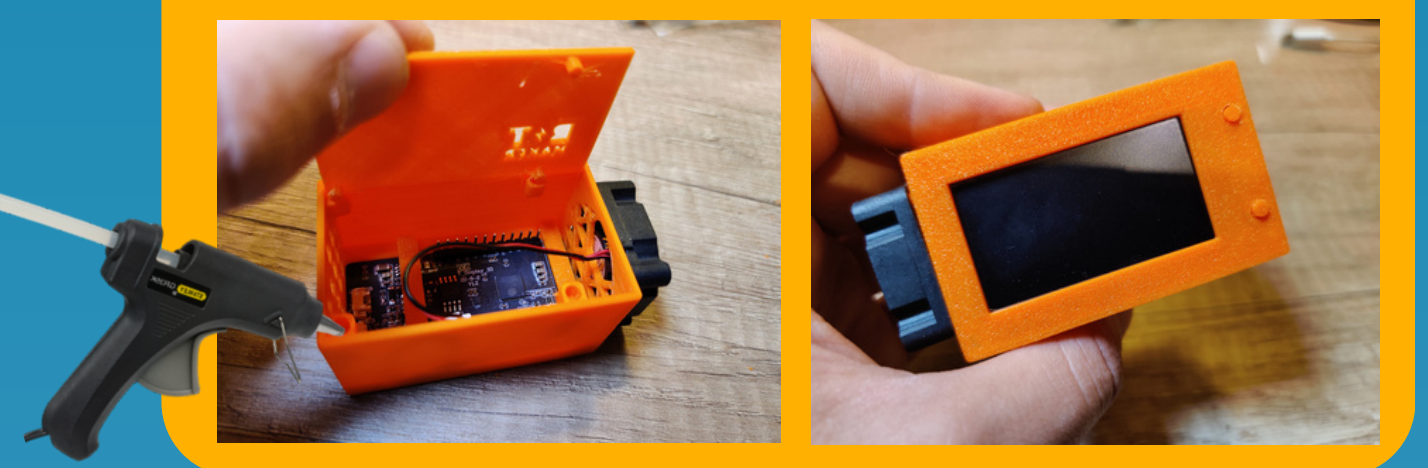

#### **FLASH FIRMWARE**

You can flash the firmware using 3 methods, the online tool ESPtool, a Windows concrete tool or the python tool ESPtool.py.

All necessariy files will be found in the src/bin folder of this project on github. If you want you can compile the entire project using Arduino, PlatformIO or Expressif IDF.

#### Standard online procedure

- 1. Go to https://github.com/BitMaker-hub/NerdMiner\_v2
- 2. Download this repository pressing Code > Download ZIP.
- 3. Go to ESPtool online https://espressif.github.io/esptool-js/
- 4. Connect your device. Set baudrate 115200 and click connect. If your device is not listed, try using a different cable.
- 5. Select each of the following 4 files previously downloaded and add each one with his corresponding map address.

| 0x0000  | Bootloader |
|---------|------------|
| 0x8000  | Partitions |
| 0xe000  | BootApp    |
| 0x10000 | Firmware   |
|         |            |

6.Then click program > refer to folowing page

### BITRONICS

|   |                                                                                                    | A Serial Flasher utility for Espressif chips |        |  |
|---|----------------------------------------------------------------------------------------------------|----------------------------------------------|--------|--|
|   | Program<br>Connected to device: ESP32-S3                                                                                                    |                                              |        |  |
|   | Flash Address                                                                                                    | File                                         |        |  |
| 0 | 0x0000                                                                                                    | Seleccionar archivo Ninguno archivo selec.   |        |  |
|   | 0x8000                                                                                                    | Seleccionar archivo 0x8000_Nrititions.bin    | Remove |  |
|   | 0xe000                                                                                                    | Seleccionar archivo 0xe000_bt_app0.bin       | Remove |  |
|   | 0x10000                                                                                                    | Seleccionar archivo 0x10000V2.ino.bin        | Remove |  |
|   | Add Fix Program<br>esptool.js<br>Serial port WebSerial VendorID 0x303a Prod<br>Connecting<br>Detecting chip type ESP32-S3<br>Chip is ESP32-S3<br>Features: Wi-Fi,BLE<br>Crystal is 40MHz | uctID 0x1001                                 |        |  |

# After flashing the device, refer to Quick Setup guide to finish configuration

#### **BUILD TROUBLESHOOTING**

- 1. Online ESPtool works with chrome, chromium, brave
- 2.ESPtool recommendations: use 115200bps
- 3.Build errors > If during firmware download upload stops, it's recommended to enter the board in boot mode. Unplug cable, hold right bottom button and then plug cable. Try programming
- 4. In extreme case you can "Erase all flash" on ESPtool to clean all current configuration before uploading firmware. There has been cases that experimented Wifi failures until this was made.

If you can't success send us an email to bitronics@bitronics.store.

You can also join the NerdMiner <u>Telegram</u> Group where you could ask for additional support.

**BITRONICS**